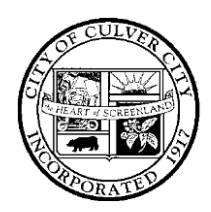

(310) 253-5950

## CITY OF CULVER CITY

9770 CULVER BOULEVARD, CULVER CITY, CALIFORNIA 90232

FAX (310) 253-5830

# **Using Your Culver City Email Account**

### Section 1: First Time Logging Into Microsoft Office 365 Web Portal

1. Navigate your browser to the Office 365 website, click Sign in.

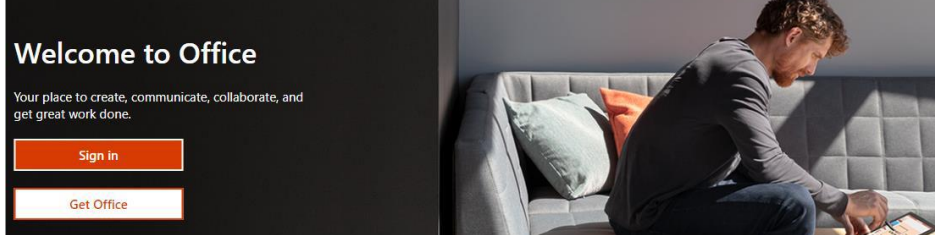

- 2. Enter your full email address on the following page and click **Next**.
- 3. Input your password and click Sign in.

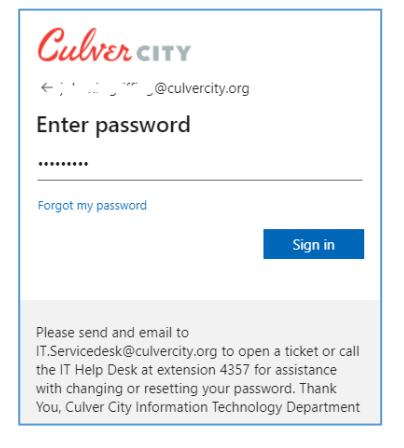

- 4. You will be prompted for more information, click **Next**.
- You will be prompted to confirm your current password, click re-enter my password and enter it once again on the following page.

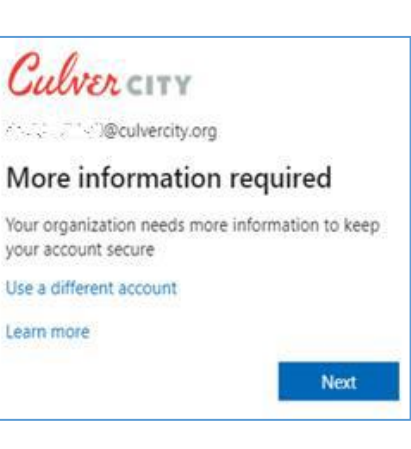

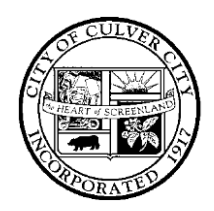

(310) 253-5950

### CITY OF CULVER CITY

9770 CULVER BOULEVARD, CULVER CITY, CALIFORNIA 90232

| ulver city_                           |                                                                                |
|---------------------------------------|--------------------------------------------------------------------------------|
| confirm your cur                      | rent password                                                                  |
| In order to keep your security inform | mation private, we need you to re-enter your current password on the next page |
| re-enter my password                  | cancel                                                                         |

6. The next page will prompt for you to select which verification method you prefer

which will be used when changing your password (Section 3). You may choose to enter a phone number and/or select to answer 5 security questions.

| BSDPress;@culvercity.org                      |
|-----------------------------------------------|
|                                               |
| is to spam you - just to keep your account mo |
|                                               |
|                                               |
|                                               |
|                                               |

- If choosing authentication by phone, you will be asked to verify it. Enter your phone number (without dashes and spaces) and select **text me** or **call me**. A verification code will be sent to you. Enter that code on the next page.
- 8. Click Finish to complete the process.

| Culver city                               |               |
|-------------------------------------------|---------------|
| don't lose access to                      | your account! |
| Please verify your authentication phone n | umber below.  |
| Authentication phone                      |               |
| United States (+1)                        | ~             |
| 3105551212                                |               |
| text me call me                           |               |
| back                                      |               |

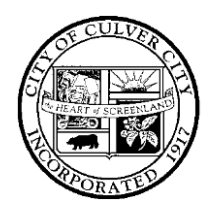

(310) 253-5950

### CITY OF CULVER CITY

9770 CULVER BOULEVARD, CULVER CITY, CALIFORNIA 90232

• FAX (310) 253-5830

| Culvercity                                                                                                    |
|----------------------------------------------------------------------------------------------------|
|                                                                                                    |
| don't lose access to your account!                                                                                       |
| Thanks! We'll use the info below to recover your account if you forget your password. Click "finish" to close this page. |
| ✓ Authentication Phone is set to +1 3105200000000000000000000000000000000000                                             |
| Security Questions are not configured. Set them up now                                                                   |
| finish cancel                                                                                                    |

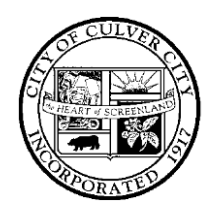

### CITY OF CULVER CITY

• FAX (310) 253-5830

9770 CULVER BOULEVARD, CULVER CITY, CALIFORNIA 90232

#### Section 2: Using Microsoft Office 365 Web Portal

- 1. As with the steps in Section 1, navigate your browser to the <u>Office 365 website</u>, click **Sign in**, input your full email address and click **Next**.
- 2. Input your password and click Sign in.

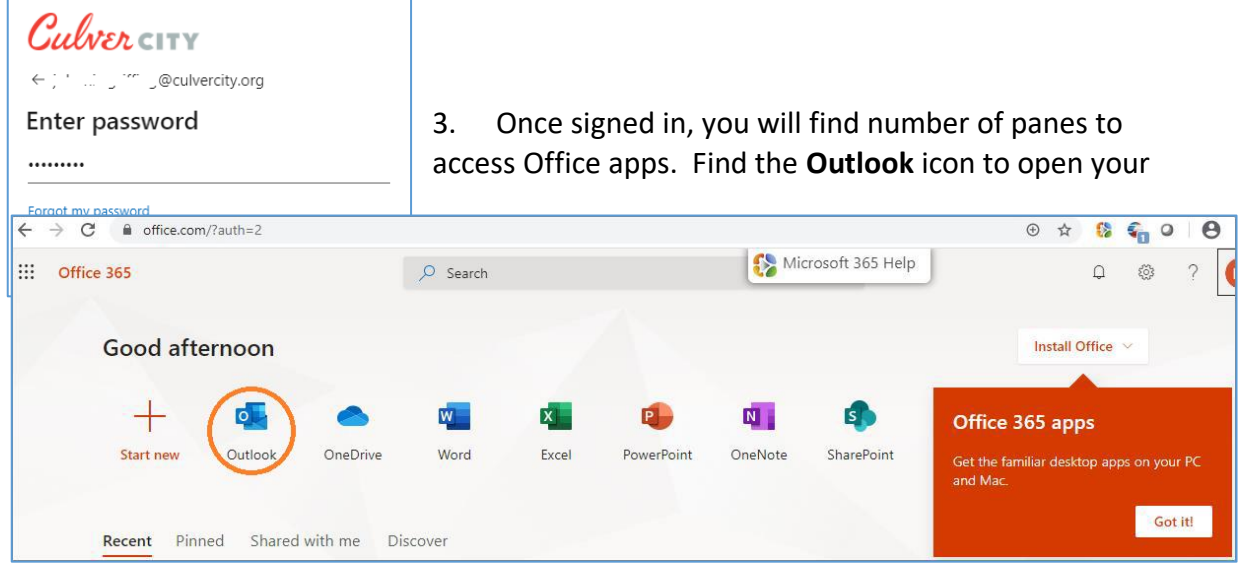

mailbox.

- 4. Once your mailbox has been accessed, you may toggle to view your calendar by clicking the corresponding icon as circled to the right.
- 5. Finally, to logout click the circle in the upper right corner with your initials, and select "Sign Out".

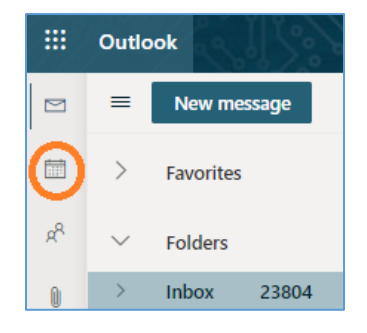

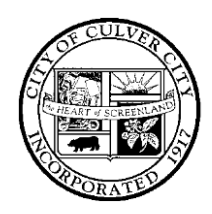

### CITY OF CULVER CITY

9770 CULVER BOULEVARD, CULVER CITY, CALIFORNIA 90232

(310) 253-5950

• FAX (310) 253-5830

#### Section 3: How to Change Your Password

- As with the steps in Section 1, navigate your browser to the <u>Office 365 website</u>, click **Sign in**, input your full email address and click **Next**.
- 7. When prompted for your password, click **Forgot My Password** as circled below.
- 8. Your email address should already appear in the User ID field. Enter the characters in the picture in the field below and click **Next**.

| Culores                                                                                                  |
|----------------------------------------------------------------------------------------------------|
| OUNDICITY                                                                                                |
| Get back into your account                                                                               |
| Who are you?                                                                                             |
| To recover your account, begin by entering your user ID and the characters in the picture or audio below |
| User ID:                                                                                                 |
| 图15.6 mm.colvercity.org                                                                                  |
| Example: user@contoso.onmicrosoft.com or user@contoso.com                                                |
| SISU 2                                                                                                   |
| Enter the characters in the picture or the words in the audio.                                           |
| Next Cancel                                                                                              |

- Enter the phone number given during the application process and select text or call. The last 2 digits of the phone number will show giving a hint. On the following page, enter the verification code sent or called to your phone. Click Next.
- 10. Enter a new password and confirm it.

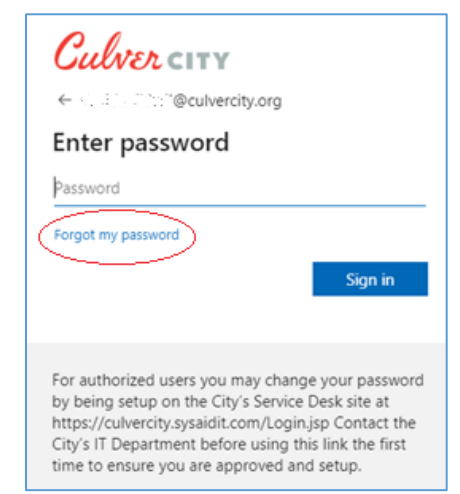

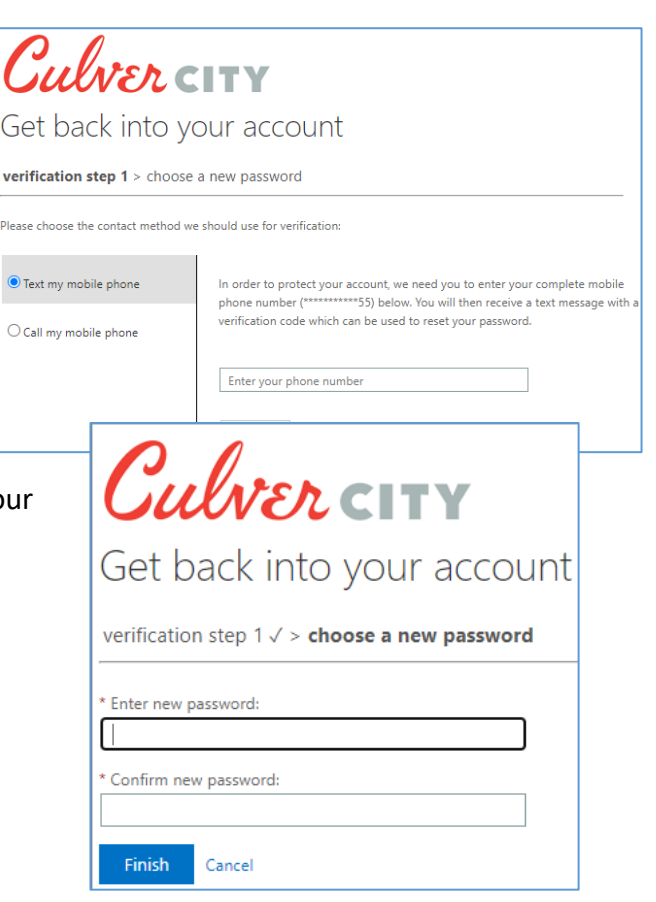

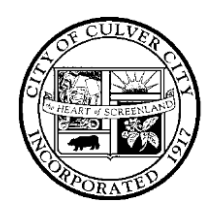

### CITY OF CULVER CITY

9770 CULVER BOULEVARD, CULVER CITY, CALIFORNIA 90232

#### Section 4: Important Notes for City Email Accounts

- Office 365 will work properly with most web browsers including Microsoft Edge and Internet Explorer, Chrome, and Safari.
- Your City password expires every 90 days. Be certain to change your password every 90 days or when prompted by the system. You should receive an email reminder approximately fourteen days, 7 days, and 1 day prior to your password expiring as a reminder. You may want to put a calendar reminder in your calendar.
- Your email account and related folders will hold 100 GBs of items.
- **Retention Policy**: Items held in your email account will be held from the date of receipt or sending for two years. After that time they will automatically be moved to archive for an additional five years before they are completely purged from the system.
- City email will *not* be automatically forwarded to personal accounts. This past practice is discontinued to align the City with best business practice and to conform to litigation discovery policies.
- Any email communications are Public Records and should be handled accordingly. If you have questions about this, please direct them to the appropriate CBC Secretary and/or the City Attorney.